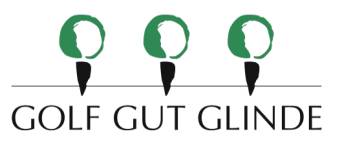

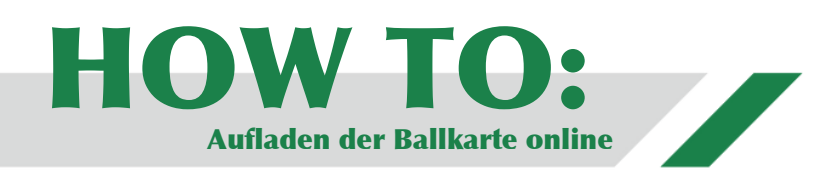

Schritt 1:

Sie öffnen die PC Caddie App auf ihrem Smartphone

## Schritt 2:

Nun tippen Sie auf die drei waagerechten Streifen mit der Unterschrift "Menü" in der *linken* oberen Ecke

## Schritt 3:

Suchen Sie den Menüpunkt "Automaten" heraus, indem Sie das Menü nach oben ziehen. Hierzu wischen Sie von dem unteren Bildschirmrand aus zum oberen Bildschirmrand

## Schritt 4:

Jetzt erscheint eine Auswahl, bestehend aus den Ballautomaten, sowie den verschiedenen Türen. Unter der Auswahl befindet sich ihre Nummer, Ihr Kartenguthaben, Ihre Ballpunkte und eine kleine Zeile in der, in einem hellen Grün, "Karte aufladen" steht

## Schritt 5:

Sobald Sie auf den Schriftzug geklickt haben, werden Sie weitergeleitet. Nun können Sie eine Auswahl zwischen EUR 20,00/50,00/100,00 treffen. Bezahlen können Sie im Anschluss entweder per PayPal oder per Kreditkarte

> Wir hoffen diese Anleitung war Ihnen eine Unterstützung und wir wünschen Ihnen ganz viel Spaß auf der Range Ihr Golf Gut Glinde-Team!

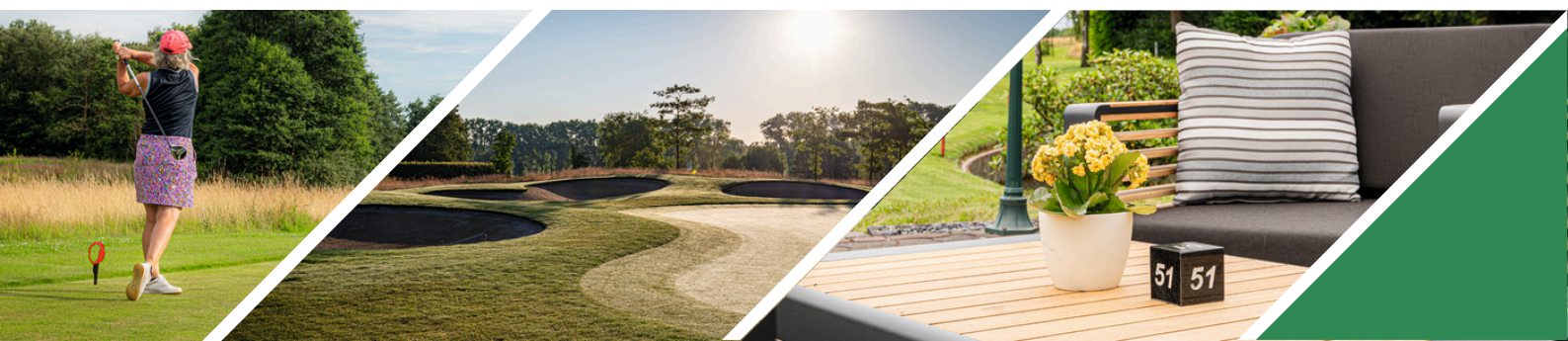